Procédure d'inscription au centre\*

## ABONNEMENT (NOUVEAU CLIENT)

 Rendez-vous sur le site de la municipalité <u>https://www.villefalardeau.ca/centre-</u> <u>conditionnement</u> ou sur la page Facebook du centre « Centre de conditionnement physique St-David-de-Falardeau » pour avoir accès au logiciel Sport-Plus

2. Créez un nouveau compte client

- 3. Procédez à votre inscription en choisissant l'abonnement désiré
- 4. Ajoutez dans votre panier « Carte de membre » pour vous permettre d'entrer au gym
- 5. Procédez au paiement en ligne par carte de crédit ou débit direct (chèque électronique) avec Paysafe
- **6.** Téléchargez l'application « Sport-plus » sur votre appareil mobile pour avoir votre carte d'accès du centre (disponible uniquement avec les IPhone)

<u>Ou</u>

Cliquez sur l'onglet « Carte » sur le site internet et votre code-barre apparaîtra pour vous permettre d'entrer dans le centre (Vous pouvez faire une capture d'écran)

7. Vous pouvez maintenant vous entraîner au centre 🙂

\* Il sera toujours possible de s'abonner directement au centre en se présentant sur les heures de présence de la kinésiologue.

## RÉSERVATION EN LIGNE COURS DE GROUPE

- 1. Vous pouvez réserver votre place dans un cours de groupe <u>4 heures avant</u>
- 2. Pour faire une réservation, vous devez avoir un abonnement actif au centre (Annuel, 4 mois, 3 mois, 1 mois, Carte 15x ou Séance à la Fois)
- **3.** Rendez-vous sur le site de la municipalité <u>https://www.villefalardeau.ca/centre-</u> <u>conditionnement</u> ou sur la page Facebook du centre « Centre de conditionnement
  - physique St-David-de-Falardeau » pour avoir accès au logiciel Sport-Plus **4.** Connectez-vous sur votre compte client
    - Connectez-vous sur votre compte che
      - 5. Appuyez sur «Inscription»
    - Programme = Centre de conditionnement physique Niveau = Cours de groupe – Gym
- Choisissez le cours que vous désirez et effectuez votre réservation en appuyant sur «Ajouter au panier»
  - 8. Cliquez sur le panier rouge en haut à droite de l'écran et confirmez le paiement (réservation sans frais)
    - 9. Vous recevrez une confirmation de votre réservation par courriel